## **Advanced Enumeration and Packet Capturing Technique**

```
    netstat [To see the hostname of the system]
```

nbtscan [NetBIOS information will be shown]

```
1. nbtscan -n <IP>
2. nbtscan <IP> -vh [In human-readable format]
3. nbtscan <IP> -d [To dump the packet]
4. nbtscan -f address.txt [To scan IP from file]
5. nbtscan <IP> abc.txt [To scan IP from file]
6. nmap -sT -Pn -iL address.txt [To scan IP from file]
7. nmap -sT -Pn -p139 address.txt [Scan IP from file for specific port]
8. nmap --script nbstat.nse -p139 <IP>
9. nmap -p 22 --script ssh-brute --script-ares
  userdb=username.list, passdb=passwords.list <IP>
10.nmap -p 22 --script ssh-brute --script-args
  userdb=username.list, passdb=passwords.lst \--script-args ssh-
  brute, timeout=45 <IP>
11.nmap --script vnc-brute -p 5900 <IP> [To share scan Virtual
  Network Computing]
12.nmap --script irc-info -p 6666 <IP>
13.nmap --script irc-brute -p 6666 <IP>
14.nmap --script broadcast-ping <IP> [Used for broadcast ping]
```

## **Packet Capturing Technique**

- Open VMware  $\rightarrow$  Kali  $\rightarrow$  Open terminal  $\rightarrow$  Write  $\rightarrow$  select "any"  $\rightarrow$  Then it will start capturing the data packets.
- Now, go to Firefox and search: testphp.vulnweb.com → username: "abcdef" → password: "123456"` → Login.
- Now, go to **Wireshark** → Filter → http.request.method=="POST" → You will be able to view the captured packets.

## **Hypertext Transfer Protocol**

- HTML from URL Encoded : application/x-www-form-url encoded
  - From item: **''uname'' = abcd**
  - From item: **''pass'' = 12345**